Edgeでのハードウェアアクセラレータ確認方法

①ブラウザ右上の「…」より「設定」を選択

| A 🗘        | S  | \$ D                | €=  | Ē            | ~~      |   |
|------------|----|---------------------|-----|--------------|---------|---|
|            |    | 新しいタブ               |     | Ctrl+T       |         |   |
|            |    | 新しいウィンドウ            |     | Ctrl+N       |         |   |
|            | Ę  | 新しい InPrivate ウィンドウ |     | Ctrl+Shift+N |         |   |
|            |    | ズーム                 |     | 100%         | +       | 2 |
|            | ל≦ | お気に入り               |     | Ctrl         | +Shift+ | 0 |
|            | 5  | 履歴 Ctrl+H           |     |              | н       |   |
|            | 0  | ショッピング              |     |              |         |   |
| <b>.</b> ( | ⊥  | ダウンロード              |     |              | Ctrl+   | J |
|            | B  | アプリ                 |     |              |         | • |
|            | 3  | 拡張機能                |     |              |         |   |
|            | ÷  | ブラウザーのエッセンシャル       |     |              |         |   |
|            | Ø  | 印刷                  |     |              | Ctrl+   | Р |
|            | ø  | Web キャプチャ           |     | Ctrl         | +Shift+ | s |
|            | බ  | ページ内の検索             |     |              | Ctrl+   | F |
|            |    | その他のツール             |     |              |         | • |
| $\langle$  | ŝ  | 設定                  |     | $\geq$       | >       |   |
|            | ?  | ヘルプとフィードバック         | 7   |              |         | • |
|            |    | Microsoft Edge を    | 閉じる |              |         |   |
|            | Ö  | 組織が管理               |     |              |         |   |

2 左のメニュー一覧から、「システムとパフォーマンス」を選択
③ 「使用可能な場合はハードウェアアクセラレータを使用する」をONにする

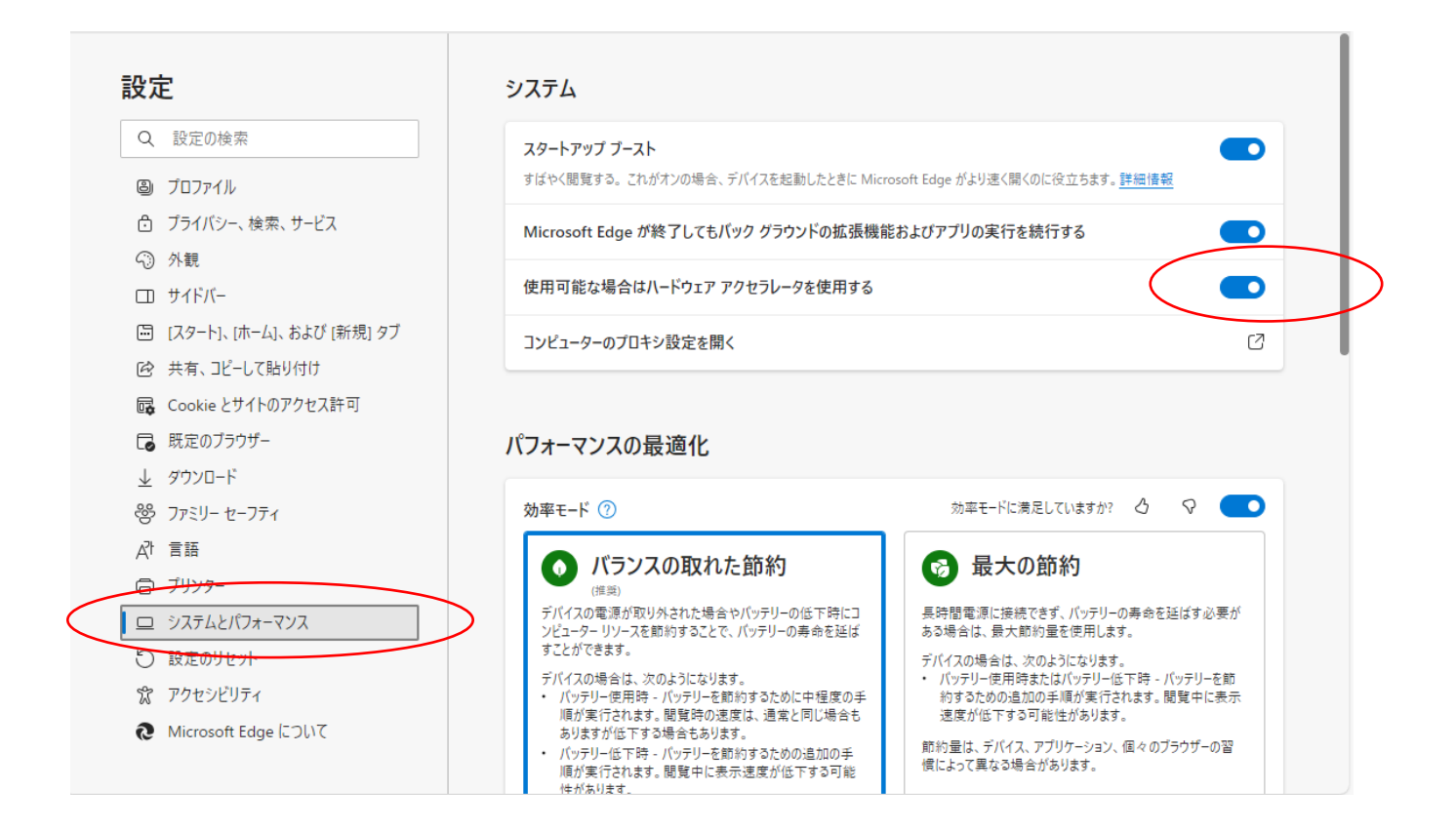